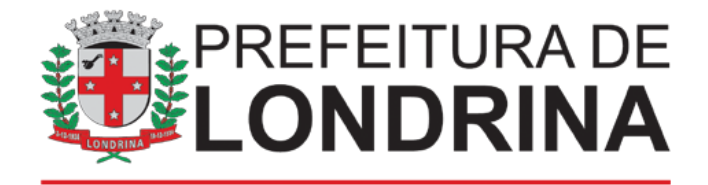

## SMAA: ADESÃO AO PROGRAMA AGRIURBANA

## A) TAREFAS DO SOLICITANTE / USUÁRIO EXTERNO:

1- Acessar

https://sei.londrina.pr.gov.br/sei/controlador\_externo.php?acao=usuario\_extern o\_logar&acao\_origem=usuario\_externo\_gerar\_senha&id\_orgao\_acesso\_extern o=0 e entrar com seu e-mail e senha

- 2- Clicar no menu peticionamento -> processo novo -> SMAA: Adesão ao programa AgriUrbana
  - 1.1. Preencher o nome do projeto na especificação do processo
- 3- Preencher o documento principal SMAA: Requerimento AgriUrbana:
  - SMAA: Requerimento AgriUrbana interno SEI;
- 4- Anexar o(s) documento(s) essencial(ais) necessário(s):
  - Comprovante de residência
  - CPF/CNPJ
  - Documento de identidade
- 5- Anexar outro(s) documento(s) necessário(s):
  - Anexos externo SEI;
  - Procuração externo SEI;
- 6- Clicar em peticionar e digitar a senha de login e clicar em assinar para efetivar o peticionamento.